## How To Apply Filters in Space Dashboard

1 In Space Dashboard you can apply filters depending on what statuses you have configured in your WebCoRE Instance

| <b>2</b> To filter, select "open filters" in the top right of dashboard. |            |      |                |  |  |  |  |
|--------------------------------------------------------------------------|------------|------|----------------|--|--|--|--|
|                                                                          | 📢 Feedback | Ô    | :              |  |  |  |  |
| ED/UNMANAGED                                                             |            | Open | (i)<br>Filters |  |  |  |  |
|                                                                          |            | •    |                |  |  |  |  |
|                                                                          |            |      |                |  |  |  |  |
|                                                                          |            |      |                |  |  |  |  |
| EXPORT FILES -                                                           | EREPORT    |      |                |  |  |  |  |
|                                                                          | fig.       |      |                |  |  |  |  |
|                                                                          | Ŷ          |      |                |  |  |  |  |

**3** Here you can see the available filters you have in your Dashboard

| ear All  | Select your data filters |
|----------|--------------------------|
|          | ∧ Managed/Unmanaged      |
| : Active | Managed Managed          |
| ļ<br>Ļ   | ∧ Floor Status           |
|          | Active     Inactive      |

**4** To select a filter, simply toggle the filter "on" or "off"

|                                                                   | CC Employees             |  |  |  |
|-------------------------------------------------------------------|--------------------------|--|--|--|
| aged/Unmanaged / Managed<br>v More 🗸 Reset to Default 😂 Clear All | Select your data filters |  |  |  |
| obal                                                              | ∧ Managed/Unmanaged      |  |  |  |
| ged/Unmanaged: Managed , Floor Status: Active Dashboard           | Inmanaged Unmanaged      |  |  |  |
| Total Buildings                                                   | ∧ Floor Status           |  |  |  |
|                                                                   | Active     Inactive      |  |  |  |

## **5** To save your selection, click "SAVE"

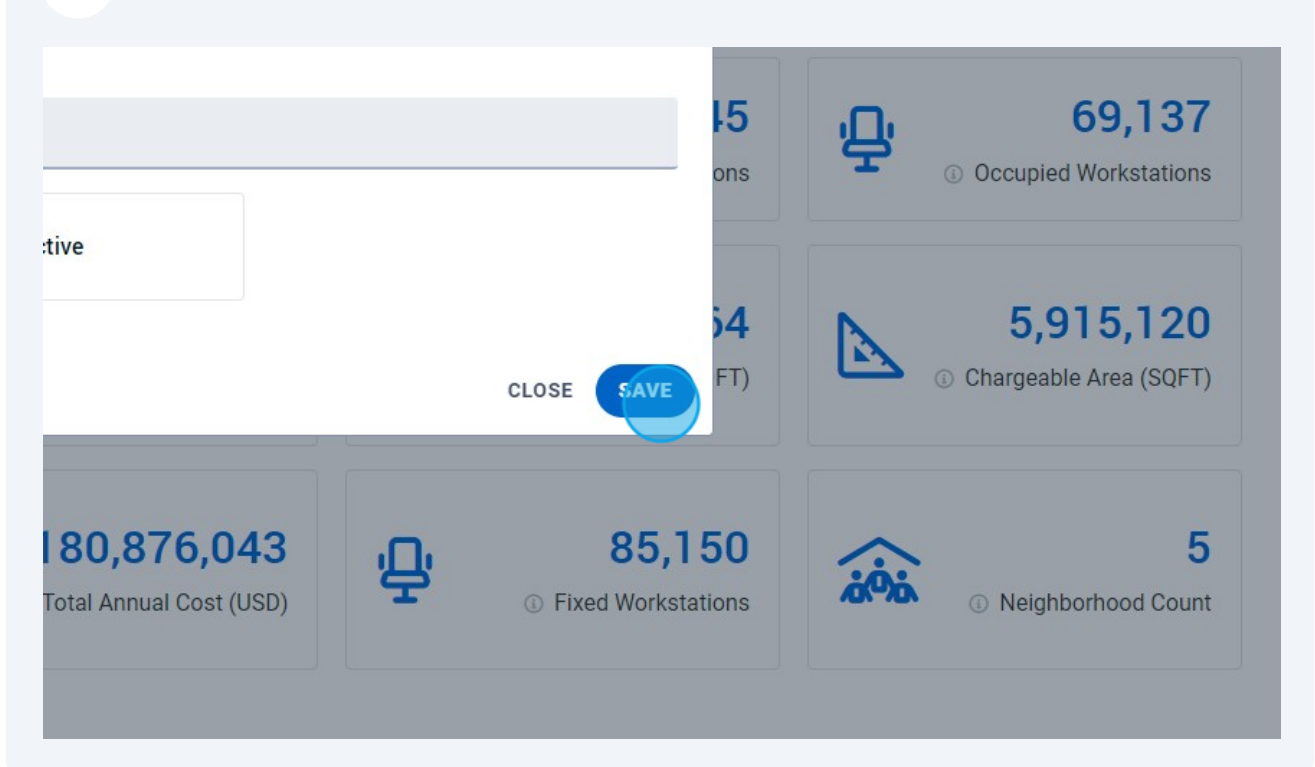

You can clear your filters by pressing "Clear All" or return to your default settings by selecting "Reset to Default"

| 9 #                                               | <b>A</b>                    | WebCoRE                                         |                                |                |                    |
|---------------------------------------------------|-----------------------------|-------------------------------------------------|--------------------------------|----------------|--------------------|
| 🚯 Spac                                            | e Dashboard                 | DASHBOARD                                       | SCORECARD                      | LOCATION       | BUSINESS HIERARCHY |
| Current                                           | t 👻                         | Q Locations                                     | Q                              | Business Units | Q Employees        |
|                                                   | Managed<br>Show Mo<br>Globa | /Unmanaged / Mana<br>re ~ <u>Reset to Defat</u> | aged<br>ult <i>Ə</i> Clear All |                |                    |
| Managed/Unmanaged: Managed , Floor Status: Active |                             |                                                 |                                |                |                    |
| ∧ Dashboard                                       |                             |                                                 |                                |                |                    |
|                                                   | _                           |                                                 | 50                             | -              | 07 005             |

6